## Ⅳ-4. 特定日の登録

概 要

会社共通の特定日又は職場別の特定日をカレンダーに設定します。

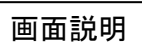

《特定日の登録 画面イメージ》

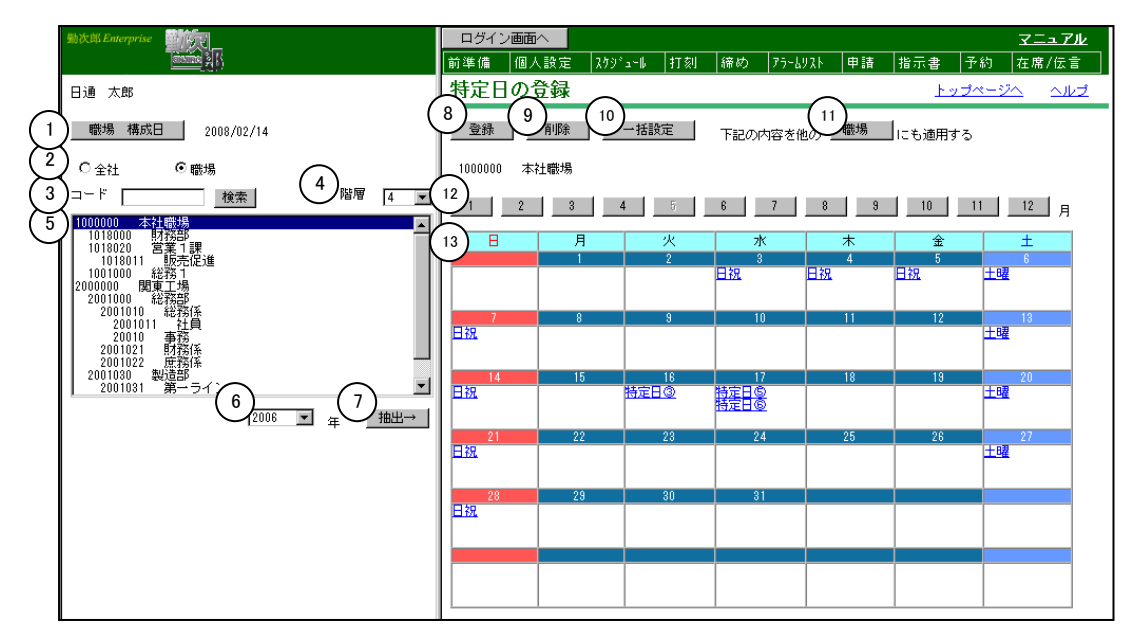

《特定日の登録 項目説明》

- (1) 職場構成日 職場構成の日付を指定します。この日付をもとに職場構成を表示します。
- (2) 全社/職場 特定日を登録する範囲を全社/職場で切り替えます。
- (3) 職場コード検索 テキストボックスに職場コードを入力し、検索ボタンを押すと該当 する職場にフォーカスが当たります。
- (4) 階層 職場表示を選択した階層までの表示にします。職場を選択している 場合に変更可能です。
- (5) 職場一覧 職場構成日時点の管理職場一覧を表示します。職場を選択している 場合に変更可能です。
- (6)年
   特定日を設定する年を選択します。
   当年の前後2年まで選択可能です。例えば、当年が2006年の場
   合は2004年から2008年まで選択できます。
- (7)抽出→ 全社を選択している場合は、選択されている年の全社の特定日をカレンダーに表示します。
   職場を選択している場合は、職場一覧で選択されている職場、選択されている年の特定日をカレンダーに表示します。
- (8) 登録 表示されている年月に設定されている特定日を登録します。

- (9) 削除 表示されている年月に設定されている特定日を削除します。
- (10) 一括設定 特定日を一括設定する画面を表示します。

登録ができます。

- (11)上記の内容を他の職場にも適用する カレンダーに表示されている特定日の設定を、他の職場に適用しま す。職場を選択している場合に有効です。
   (12)月度 特定日を設定する月を選択します。押された状態になっている月の
- (13)日付 カレンダーを表示します。カレンダーの特定日入力欄をクリックすると、「特定日の選択」画面が表示されます。
- 《特定日一括設定 イメージ画面》

|          | 🚰 勤)欠郎Enterprise - 株 | 会社 勤次郎システム - Microsoft Internet Explorer      |                     |    |
|----------|----------------------|-----------------------------------------------|---------------------|----|
|          | _ <特定日→括設定>          |                                               |                     |    |
| (        | 1 設定対象職場             | 全社                                            |                     |    |
| (2       | 対象期間                 | 2006/05/01 🔽 ~ 2006/05/31 💌                   |                     |    |
| 7        |                      | □日曜日 □月曜日 □火曜日 □水曜日                           | □ 木曜日  □ 金曜日  ☑ 土曜日 |    |
| 4        |                      | □ 全社休日(基本スケジュールの登録で休日チェック                     | 7がついている日)           |    |
| 2        |                      | ☑ ፲ 1 월 2 월 3 월 3 월 3 월 3 월 3 월 3 월 3 월 3 월 3 | □ 特定日④ □ 特定日⑤       |    |
| Ľ        | 何定日選択                | □特定日◎ □特定日② □特定日③                             | □ 特定日⑨   □ 特定日⑩     |    |
| L.       | 作成方法                 | ◎ 既に設定されている内容は据え置き、追加で設定する                    |                     |    |
| $\Gamma$ |                      | ○ 既に設定されている内容をクリアし、今回選択したものだけを設定する            |                     |    |
|          | 6                    | 実行                                            |                     |    |
|          |                      |                                               | (7)閉                | しる |
| - 1      |                      |                                               | $\smile$            |    |

《特定日一括設定項目説明》

- (1) 設定対象職場 特定日の一括設定をする職場を選択します。
- (2) 対象期間 ー括設定する期間を入力します。
- (3)設定日 一括登録する曜日を入力します(対象期間内に限ります)。 全社休日の場合、基本スケジュールに休日チェックがついている日 を設定対象とします。
- (4) 特定日選択

: 一括設定する特定日を選択します。

- (5) 作成方法:作成方法を選択します。
   例) 一括設定する前に既に設定されている特定日:特定日①・特定日②
   一括設定する特定日 :特定日③
  - 「既に作成されている内容は据え置き、追加で設定する」の場合 →特定日①・特定日②・特定日③が設定されます。
  - 「既に作成されている内容をクリアし、今回選択したものだけを追加 で設定する」の場合 →特定日③のみが設定されます。

- (6) 実行 選択されている設定対象職場・対象期間・設定曜日に対し、特定日 を選択されている作成方法で登録します。
- (7) 閉じる「特定日ー括設定」画面を閉じます。
- 《職場選択 イメージ画面》

《職場選択 項目説明》

(1)~(5) 「職場選択の説明」をご覧ください。

| 🗿 勤次郎Enterprise Web ページ ダ 💌 | 1 |  |  |  |
|-----------------------------|---|--|--|--|
| <特定日の選択>                    |   |  |  |  |
|                             |   |  |  |  |
| 日祝  <br> 特定日3               |   |  |  |  |
| 特定日5                        |   |  |  |  |
| 特定日 /<br> 特定日 8<br> 特定日 9   |   |  |  |  |
| 特定日10                       |   |  |  |  |
| I                           |   |  |  |  |
| (2) 決定(3) 解除(4) 取消          |   |  |  |  |
|                             |   |  |  |  |

《特定日の選択 項目説明》

- (1) 名称 特定日1~10の名称を表示します。
- (2)決定 選択した特定日をカレンダーにセットします。
- (3) 解除 カレンダーに表示されている特定日を解除(特定日を選択していない状態)します。
- (4) 取消 「特定日の選択」画面を閉じます。